将回收站锁定到Win7任务栏Microsoft认证考试 PDF转换可能 丢失图片或格式,建议阅读原文

https://www.100test.com/kao\_ti2020/644/2021\_2022\_\_E5\_B0\_86\_E 5\_9B\_9E\_E6\_94\_B6\_E7\_c100\_644020.htm 在Windows 7中,由于 超级任务栏的存在,系统允许用户将应用程序快捷方式锁定 到任务栏或者开始菜单上。但是,如何把一些系统快捷方式 锁定到任务栏呢?之前我们介绍了将"计算机"和其他任意文 件夹锁定到任务栏的方法,今天,我们重点来看看如何将回 收站也锁定到任务栏,清除最后一个桌面图标!目前大约有三 种方法可以实现我们的目的:个人认为这种方法最方便,也 最节省任务栏空间,不过好像只支持RC以后的Windows 7版 本。直接拖放回收站图标到任务栏上即可。一、锁定 到Jumplists法 二、修改explorer.exe参数法:1.创建一个回收 站快捷方式 2. 右键快捷方式 - 属性 - 目标 - 输入 %SystemRoot%\explorer.exe /e,

::{645FF040-5081-101B-9F08-00AA002F954E} 3. 确定,拖动到任 务栏 4. 右键桌面 - 个性化 - 改变桌面图标 - 取消勾选回收站即 可 当然,你也可以直接下载我们修改好的快捷方式图标。 三

,SHELL法 1. 右键桌面 - 新建快捷方式 2. 输入explorer.exe 3. 输入Recyle,点击完成 4. 右键 - 快捷方式 - 属性 - 目标 - 替换 为下列文字: C:\Windows\explorer.exe SHELL:RecycleBinFolder 5. 点击更换图标 - 浏览 - System32 - shell32.dll - 回收站图标 - 确 定 6. 拖放到任务栏微软认证网,加入收藏 100Test 下载频道开 通,各类考试题目直接下载。详细请访问 www.100test.com